## Инструкция по подключению к модулям Зной, КРУ/КСО/НКУ-Мнемо и использованию ПО ZnoySoft

- 1. Для подключения к модулю Зной (КРУ/КСО/НКУ-Мнемо, далее по тексту устройство) с помощью персонального компьютера (ПК) через интерфейс RS-485 как правило используются USB-адаптеры или Ethernet-адптеры.
- 2. Если адаптер никогда не подключался к конкретному ПК, необходимо установить соответствующие драйверы данного адаптера комплектной программой установщиком либо вручную.
- Подключаем адаптер к ПК. При этом, как правило, в диспетчере устройств появляется в секции «Параллельные и последовательные порты» соответствующий виртуальный СОМпорт (СОМЗ, СОМ4, ...), как показано на рисунке 1 (на ноутбуках данная секция вообще отсутствует, как правило, поэтому на них при подключении организуется секция с СОМпортом внутри).

| 3 - 1 M           | the second second second second second second second second second second second second second second second se                    |  |
|-------------------|----------------------------------------------------------------------------------------------------|--|
| 00-               | 💌 🕨 Панель управления 🕨 Система и безопасность 🕨 Система                                                                           |  |
|                   | 🚔 Диспетчер устройств                                                                                                    |  |
| Панель            | Файл Действие Вид Справка                                                                                                    |  |
| домаши            |                                                                                                    |  |
| 🛞 Диспет          |                                                                                                    |  |
| 🖗 Настрон         |                                                                                                    |  |
| доступа           |                                                                                                    |  |
| 🙉 Зацията         | Видеоадаптеры                                                                                                    |  |
| () Summe          | > дисковые устройства                                                                                                    |  |
| Дополн<br>системи | » 🛶 Звуковые, видео и игровые устройства                                                                                           |  |
| CUCTEM            | > — Клавиатуры                                                                                                    |  |
|                   | ⊳ - 🜉 Компьютер                                                                                                    |  |
|                   | ⊳ - 🟺 Контроллеры USB                                                                                                    |  |
|                   | Р - Мониторы                                                                                                    |  |
|                   | >- Д Мыши и иные указывающие устройства                                                                                            |  |
|                   | а · 🐺 Порты (COM и LPT)                                                                                                    |  |
|                   |                                                                                                    |  |
|                   |                                                                                                    |  |
|                   | Последовательный порт (СОМ1)                                                                                                    |  |
|                   | рани Процессоры<br>Солония Салана Салана Салана Салана Салана Салана Салана Салана Салана Салана Салана Салана Салана Салана Салан |  |
|                   | р - устервые адаптеры                                                                                                    |  |
|                   | P → H™ Correntiae y criptor traditional Devices (<br>H™ Verpreferent HID (Human Interface Devices)                                 |  |
|                   | Services and Cruinan interace Devices                                                                                              |  |
|                   | р - 🚆 Асст-контроллеры шины ILLE 1394                                                                                              |  |
|                   |                                                                                                    |  |
|                   |                                                                                                    |  |
|                   |                                                                                                    |  |
|                   |                                                                                                    |  |
|                   |                                                                                                    |  |
|                   |                                                                                                    |  |
|                   | Активация Windows выполнена                                                                                                    |  |
|                   | Kas apparents (00350, OEM 9578004, 2005) // Automatics value apparents                                                             |  |
|                   | код продукта: 00039-0610-0010904-2094. Изменить ключ продукта                                                                      |  |

## Рисунок 1

- 4. Запоминаем номер СОМ-порта.
- 5. Подаем напряжение питания на устройство.
- 6. Подключаем устройство к адаптеру RS-485.
- 7. Распаковываем архив, скачанный с сайта пароль на архив 1111.
- 8. Запускаем файл ZnoySoft.exe
- 9. Вид главного окна программы показан на рисунке 2.

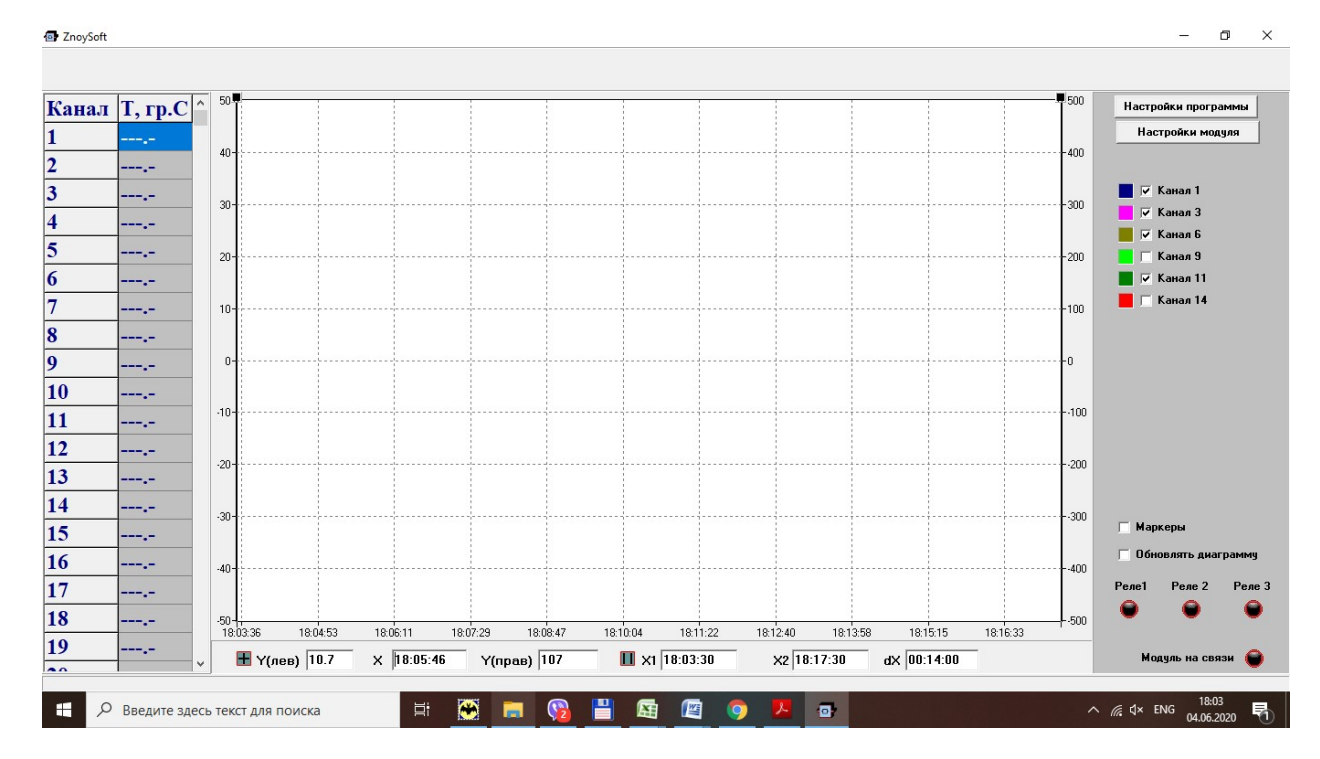

Рисунок 2

| астройки программы                 |                                                                           |                        |                       |   |                                              | ×                          |
|------------------------------------|---------------------------------------------------------------------------|------------------------|-----------------------|---|----------------------------------------------|----------------------------|
| Пиаграмма                          |                                                                           |                        |                       |   | Выбор канадов для диаграммы                  |                            |
| <ul> <li>Показывать все</li> </ul> | Оси значений                                                              | Привязка к<br>Смена ос | аналов<br>сей - Enter |   | Kanan 1                                      | ОК                         |
| С Показывать окно                  | <ul> <li>масштабировать автоматически</li> <li>Масштаб вручную</li> </ul> | Канал<br>Канал1        | Ось<br>ЛЕВАЯ          | ^ | ▼ Kahan 3<br>Kahan 4<br>Kahan 5<br>▼ Kahan 5 | Отмена                     |
| Размер окна 0 часо                 | в                                                                         | Канал2                 | ЛЕВАЯ                 |   | Канал 7                                      | Измерения                  |
| 14 мину                            | л Масштабы осей                                                           | Канал3                 | ЛЕВАЯ                 |   | Канал 9<br>Канал 10                          | Период измерения, сек      |
|                                    | Левая, мин  -50.0                                                         | Канал4                 | ЛЕВАЯ                 |   | Канал 11                                     | 1                          |
|                                    | Левая, макс 50.0                                                          | Каналб                 | JIEBAH                |   | Г Канал 13<br>▼ Канал 14                     |                            |
| Passes casura 2 20                 | Правая, мин -500.0                                                        | Каналь                 | JIEBAH<br>JIEBAH      |   | — Канал 15<br>— Канал 16                     | Настройки связи компьютера |
| r domop ogovi a, ve j              | Правая, макс 500.0                                                        | Каналя                 | 0EBA9                 |   | — Канал 17<br>— Канал 18                     | Aaroo Maayoo 100           |
|                                    |                                                                           |                        | JILDEN                | ~ | — Канал 19<br>— Канал 20                     | Адрес модуля 1100          |
|                                    |                                                                           | J                      |                       |   | Канал 21                                     | Номер порта СОМ6           |
| Сохранение в файл                  |                                                                           |                        |                       |   | Канал 23                                     | Скорость, кбит/с 9600 💌    |
| Сохранять в файл текчшие измере    | ения                                                                      |                        |                       |   |                                              | Паритет нет 💌              |
| Имя файла                          |                                                                           |                        |                       |   |                                              |                            |
|                                    |                                                                           |                        |                       |   |                                              |                            |
|                                    |                                                                           |                        |                       |   |                                              |                            |
|                                    |                                                                           |                        |                       |   |                                              |                            |
|                                    |                                                                           |                        |                       |   |                                              |                            |
|                                    |                                                                           |                        |                       |   |                                              |                            |
|                                    |                                                                           |                        |                       |   |                                              |                            |
|                                    |                                                                           |                        |                       |   |                                              |                            |
|                                    |                                                                           |                        |                       |   |                                              |                            |

Рисунок 3

10. Далее нажимаем - Настройки программы - в окне Настроек программы в поле «Настройки связи» – выбираем номер СОМ-порта вашего адаптера, далее ОК - окно закроется - и в основном окне лампа « Модуль на связи» (правый нижний угол) должна зеленым загореться и в Амплитудах (левый верхний угол) появятся текущие амплитуды (рисунок 5).

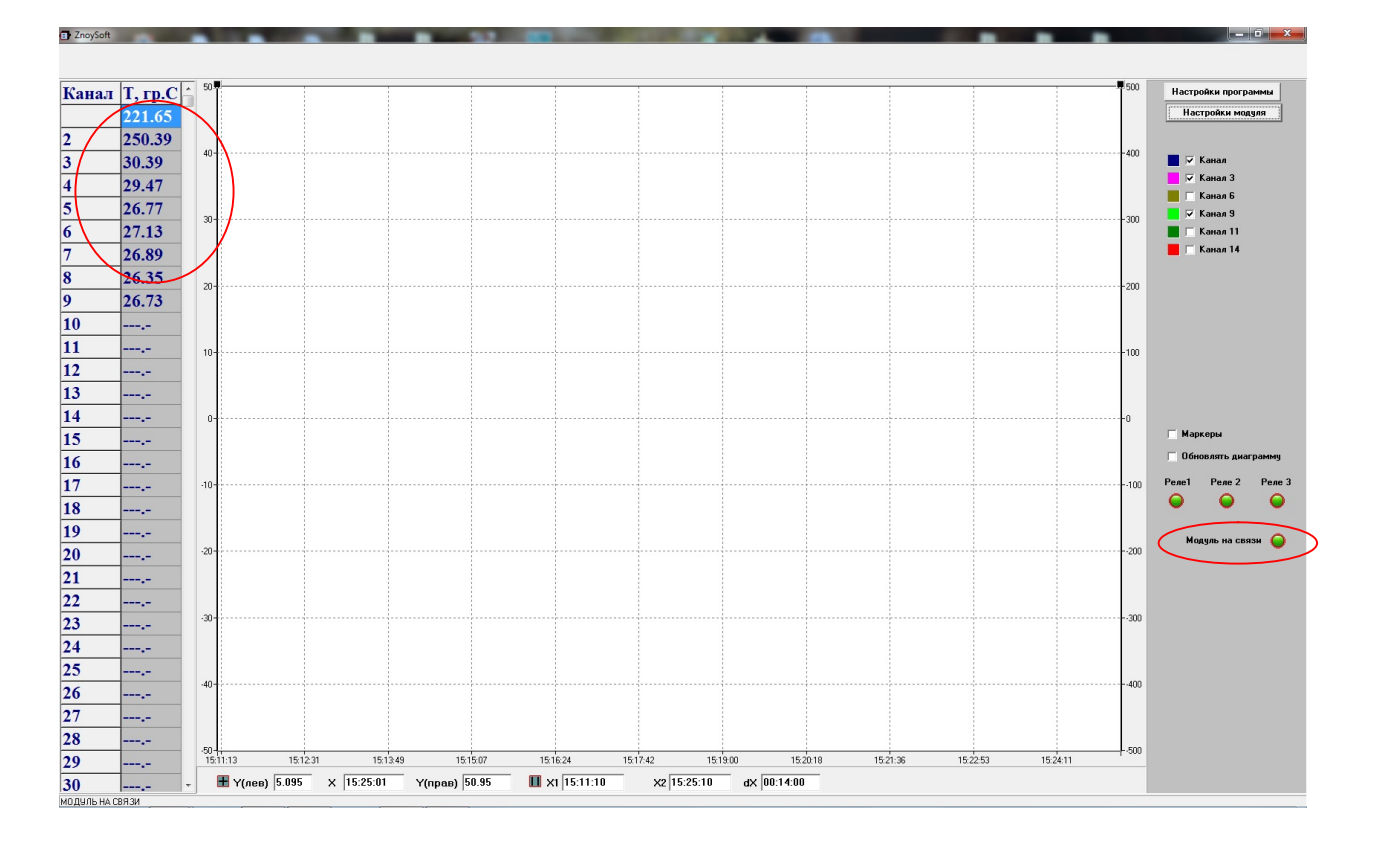

## Рисунок 4

11. Далее для изменения параметров нажимаем кнопку «Настройки модуля», откроется окно, для модуля КРУ/КСО/НКУ-Мнемо-03 — как на рисунке 5, для всех остальных модулей КРУ/КСО-Мнемо и модуля Зной, как на рисунке 6.

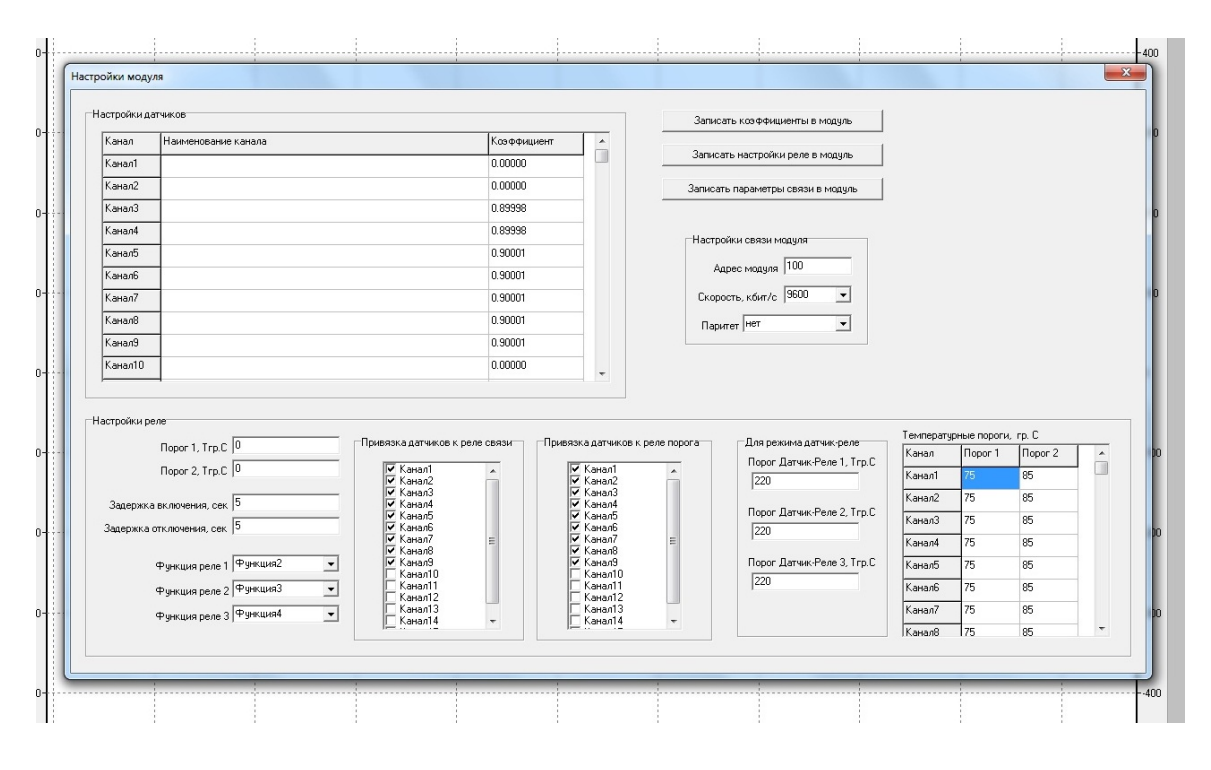

Рисунок 5. Настройки модулей Зной, КРУ/КСО-Мнемо-02, -04, -05

| озффициент   | ты датчиков                                        |             |            | Настройки реле 1               | 0                                                            |
|--------------|----------------------------------------------------|-------------|------------|--------------------------------|--------------------------------------------------------------|
| Канал        | Наименование канада                                | Коэффициент |            | Функция реле Функция2          | <ul> <li>Привизка данчиков к реле</li> <li>Канал1</li> </ul> |
| Kausal       |                                                    | 0.00000     | - <u> </u> | Логика реле Позитивная         | ▼ Канал2                                                     |
| NdHd/II      |                                                    | 0.00000     |            | 5                              | Канала                                                       |
| Канал2       |                                                    | 0.00000     |            | задержка включения, сек  3     | Канал5                                                       |
| Канал3       |                                                    | 0.89998     |            | Задержка отключения, сек 5     | Канал7                                                       |
| Канал4       |                                                    | 0.89998     |            | Гистерезис, Тгр.С  10          | Каналя                                                       |
| Канал5       |                                                    | 0.90001     |            | Ropor, Trp.C 70                | — Канал10<br>Канал11 т                                       |
| Каналб       |                                                    | 0.90001     | _          |                                |                                                              |
| Канал7       |                                                    | 0.90001     | _          |                                |                                                              |
| Kawaa        |                                                    | 0.90001     | -          | Настройки реле 2               | Привязка датчиков к реле                                     |
| Kanano       |                                                    | 0.00001     | _          | Функция реле (Функция3         | Канал1                                                       |
| Канала       | -                                                  | 0.30001     |            | Логика реле Позитивная         | KaHan2                                                       |
| Канал10      |                                                    | 0.00000     | -          | Задержка включения, сек 5      | Канал4                                                       |
|              |                                                    |             |            | 20000000 a conception over 5   | Каналб                                                       |
| астройки св  | ази MB1 Насторійки связи MB2                       |             |            | Satepicka on Niovenias, cert - | Канал/                                                       |
| dorporation. |                                                    |             |            | Гистерезис, Ггр.С  10          | Kawan9                                                       |
| Адрес мо     | адуля  100 Адрес модуля  100                       |             |            | Nopor, Trp.C 70                | Канал11                                                      |
| Скорость, кб | бит/с 9600 <b>т</b> Скорость, кбит/с 9600 <b>т</b> |             |            |                                |                                                              |
|              |                                                    |             |            | Настройки реле 3               | Привязка датчиков к реле                                     |
| riapinori    |                                                    |             |            | Функция реле Функция4          | 🗾 🔽 Канал1                                                   |
|              |                                                    |             |            | Логика реле Позитивная         | Kawan2                                                       |
| Записать     | » казффициенты в мадуль                            |             |            | Задержка вк дочения, сек 5     | Канал4                                                       |
|              |                                                    |             |            | 5                              | Каналб                                                       |
| Записать     | настройки реле в модуль                            |             |            | задержка отключения, сек  3    | Канал7                                                       |
| 0            |                                                    |             |            | Гистерезис, Тгр.С  10          | Канал9                                                       |
| записать г   | параметры связи в модуль                           |             |            | Dense Tes C 90                 | Каналто                                                      |

Рисунок 6. Настройки модуля КРУ/КСО/НКУ-Мнемо-03.

- Настройки связи модуля (для модуля КРУ/КСО/НКУ-Мнемо-03 для двух портов МВ1, MB2) – параметры связи по каналам RS-485.
- 13. Настройки реле модуля:
  - Функция реле выбирается из списка, описание списка в опросном файле на модуль на сайте в разделе «Техническая документация»
  - Логика реле (для модуля КРУ/КСО/НКУ-Мнемо-03) Позитивная реле включено при достижении условий функции, Негативная – реле отключено при достижении условий функции
  - Задержка включения/Задержка отключения задержки срабатывания при включении и отключении
  - 4) Пороги 1,2 значения порогов для режима общих порогов для всех каналов температур, то есть, например, если хотя бы на одном из датчиков температуры, которые привязаны к Порогу 1, значение превысит установленное, сработает реле, в случае, если реле привязано к функции контроля температуры.
  - 5) Гистерезис разница температуры срабатывания и отпускания реле, например, если значение порога 1 установлено 70 градусов, а гистерезис установлен 5 градусов, то реле сработает при достижении значения датчика в 70 градусов, а отключится при температуре 70 – 5 = 65 градусов
  - 6) Привязка датчиков к реле связи если какому-то из трех реле назначена функция 2 – контроль связи с датчиками температуры, то в данном поле галочками выбираем те датчики, связь с которыми нужно отслеживать, реле с функцией 2 включено, если есть связь со всеми датчиками, которые отмечены галочками в данном поле, если хотя бы один из них теряет связь, реле отключается.
  - 7) Привязка датчиков к реле порога если для реле назначены функции 3 или 4 (это пороги 1 и 2 соответственно), то галочками в данном поле устанавливаем, по каким датчикам сигнализировать о превышении с помощью реле.

- Пороги для режима Датчик-реле режим, когда три датчика привязываются к трем реле, каждый датчик к своему реле, образую три пары простых регуляторов температуры.
- 9) Температурные пороги (поканально) для режима, когдакаждому датчику могут быть назначены собственные порог 1 и порог 2, реле при этом будут работать так же, но срабатывать по индивидуальным порогам каждого датчика температуры.
- 14. Настройки датчиков таблица коэффициентов теплоизлучения всех подключенных к модулю датчиков, значения доступны для изменения, но нужно знать, почему мы меняем данные коэффициенты и придерживаться соответствующих правил.
- 15. После изменения параметров связи нажимаем «Записать параметры связи в модуль» для сохранения новых параметров
- 16. После изменения параметров реле нажимаем «Записать параметры реле в модуль» для сохранения новых параметров.
- 17. После изменения коэффициентов теплоизлучения нажимаем «Записать коэффициенты в модуль» для сохранения новых коэффициентов.